Below are instructions for Getting the Evvie Mobile App set up on your device.

| Steps |                                                                                                    | Apple (iPad & iPhone)                       | Android (Tablets & Phones)                                                             |
|-------|----------------------------------------------------------------------------------------------------|---------------------------------------------|----------------------------------------------------------------------------------------|
| 1.    | Open the App Store app<br>on your device.                                                                          | App Store                                   | Play Store                                                                             |
| 2.    | Click the search icon or the search box.                                                                           | Q<br>Search                                 | 13:27 M ▲ ⓐ • • • •<br>Search for apps & games ↓ ♀<br>For you Top charts Kids New Pret |
| 3.    | Type Evvie in the search box.                                                                                      | 12:24 <b>1</b>                              | ← <u>evvie</u> X                                                                       |
| 4.    | Apple: Click Search<br>Android: Click the word<br>Evvie that appears<br>below the search box.                      | n m 🗷<br>search                             | ← <u>evvie</u> ×<br>⊙ evvie R                                                          |
| 5.    | Find the Evvie app in the<br>search results. Look for<br>the "[A]" icon.                                           | Evvie<br>EVV for self-direction<br>★★★☆☆ 10 | Evvie Install   Annlussam Install   1.8★ 1K+   23 reviews Downloads                    |
| 6.    | Click "Get" or "Install."                                                                                          | GET                                         | Install                                                                                |
| 7.    | When the download is<br>complete, look for the<br>app icon on your device.<br>Click the icon to launch<br>the app. | 12:56 <b>7</b>                              | Evvie                                                                                  |

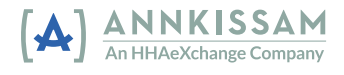